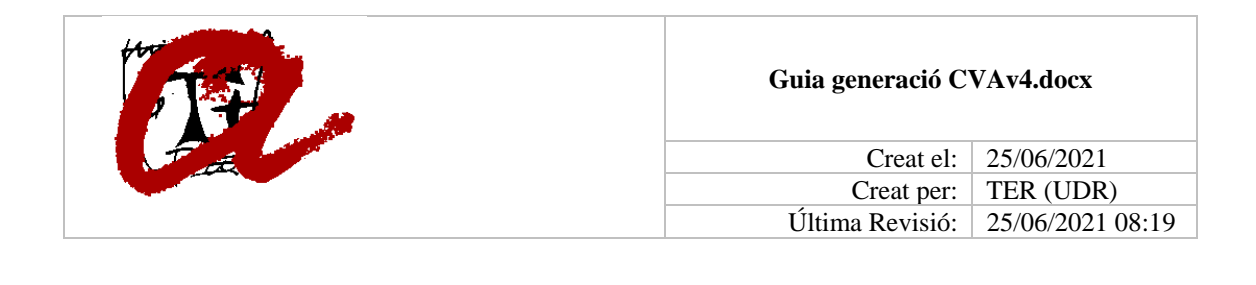

COM CREAR UN CVA AMB IRIS

IRIS permet crear un CVA vàlid per a les convocatòries del Plan Nacional i/o similars. No obstant, donat les limitacions en quant a la mida (4 planes) marcades per la convocatòria, cal que l'investigador seleccioni els ítems més adients. Això es pot fer de dues formes:

• 1. Descarregant el fitxer en word que es genera clicant a la icona corresponent al *CVA inglés*.

| 🖺 Els meus  | CV                       |                      |      |         | CVA<br>inglés |     |   |
|-------------|--------------------------|----------------------|------|---------|---------------|-----|---|
| 0           | CV complet               | Ŵ                    | ß    |         | Ø             | w   | W |
| i modificar | nt-lo ajustant després e | el contingut d'aques | st w | ord a 4 | plane         | es. |   |

- 0
- 2. Generant un CVA certificat per la FECYT directament des de l'aplicació.

| 🖹 Els meus ( | CV |
|--------------|----|
|--------------|----|

|   |            |   | CV | A certif | icat |   |   |   |
|---|------------|---|----|----------|------|---|---|---|
| 9 | CV complet | W | ß  | Ø        | w    | Ø | W | W |
|   |            |   |    |          |      |   |   |   |

A continuació expliquem com es pot crear el seu CVA certificat directament des d'IRIS.

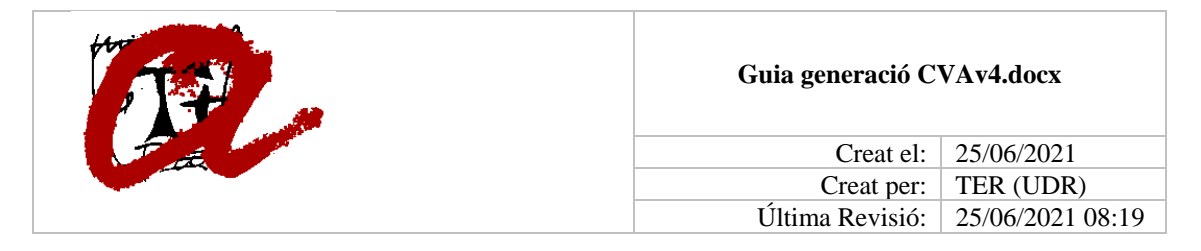

## CREACIÓ D'UN CV PERSONALITZAT

El primer que cal és crear un CV personalitzat on podrem afegir/eliminar tots els ítems del nostre CV que vulguem.

- 1r. entrar al CV d'IRIS amb les credencials corporatives
- 2n. Anar a l'apartat "Gestió/CVs"

| iCvn                       |   |  |  |
|----------------------------|---|--|--|
| Dades de l'Investigador    | < |  |  |
| 🔒 Vinculació institucional |   |  |  |
| 👞 Activitat                | < |  |  |
| Producció                  |   |  |  |
| n Resum                    |   |  |  |
| 🛯 Actualització 🗸 🗸        |   |  |  |
| 🗲 Gestió                   | ~ |  |  |
| - 🖽 Cvs                    |   |  |  |
| 🗝 📢 Notificacions          |   |  |  |

3r. Clicar a la pestanya "CV nou"
» Inici » inici » CV
Els meus CV
CV nou
Assigna elements

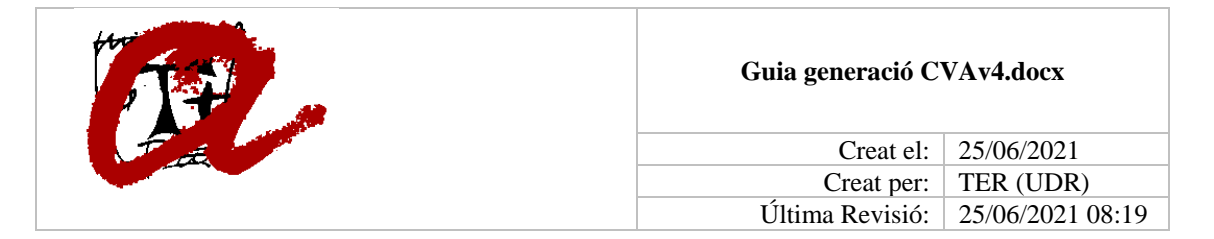

4t. Posar-li un títol i nua descripció que ens ajudi a reconèixer el CV que anem a crear. Deixar "És actiu?=Sí" per tal de poder treballar amb ell i guardar.
> Inici > inici > CV (1)

| 💄 Els meus CV | CV nou Assigna elements             |        |
|---------------|-------------------------------------|--------|
|               |                                     |        |
| T2-1          |                                     |        |
| I Itol        | CVA per Plan Nacional               |        |
| Descripció    | Selecció d'items per presentar al P | N 2019 |
| És Actiu?     | Sí                                  |        |
|               |                                     |        |
|               |                                     |        |
|               |                                     | 🔀 Desa |
|               |                                     |        |

Veurem que s'ha creat una nova entrada als nostres CVs.

## » Inici » inici » CV

| EI CV s'ha guarda                  | at correctament           |           |
|------------------------------------|---------------------------|-----------|
| 💄 Els meus CV                      | CV nou Assigna elements   |           |
| 🗏 Els meus                         | CV                        |           |
| 9                                  | CV complet                |           |
| dilluns 15 de<br>juliol de<br>2019 | CVA per Plan Nacional     | 🛱 🖾 🖬 🛍 🛍 |
| dilluns 1 de<br>juliol de<br>2019  | Ültims 5 anys (2014-2018) | 🖻 🗳 🖬 🕅 🛍 |

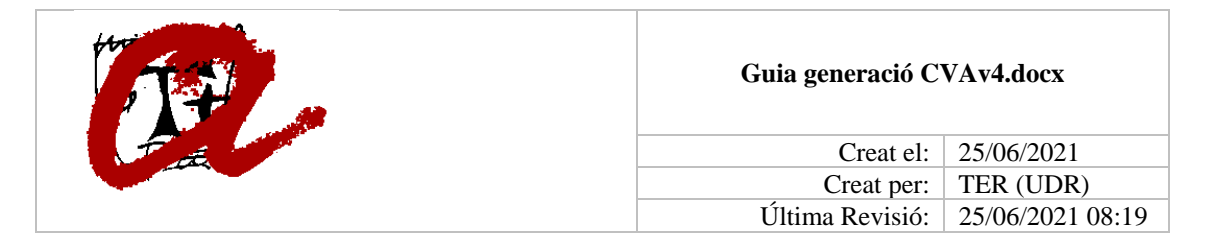

Si despleguem V veiem la descripció que hem posat i els ítems que té associats el CV. Inicialment no tenim cap ítem associat.

## ASSIGNACIÓ D'ELEMENTS AL CV

Ara cal donar contingut al CV. Hem de tenir pressent la limitació a 4 fulls a l'hora de seleccionar elements. Cas que la selecció excedeixi d'aquesta mida, el CVA es generarà amb una marca d'aigua indicant que no és vàlid

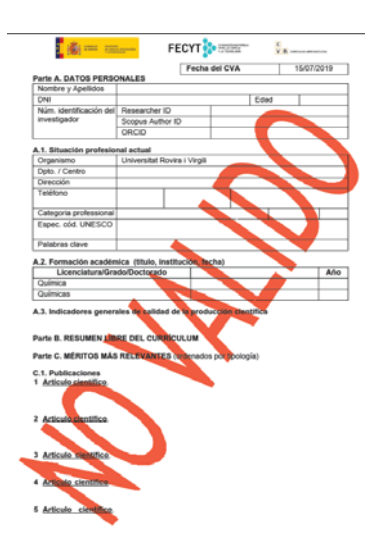

Per tal de seleccionar els ítems que volem incloure, cal:

• 1r. Anar a la pestanya: "Assigna elements"

| <b>»</b> | lnici » inici | » CV ( |                  |  |
|----------|---------------|--------|------------------|--|
|          | 💄 Els meus CV | CV nou | Assigna elements |  |
|          |               |        |                  |  |

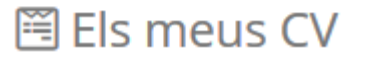

Veurem un llistat de tots els elements que podem incloure al nostre CV. Podem filtrar per tipus d'element (article, projecte, càrrecs, ...), o per anys o per títol.

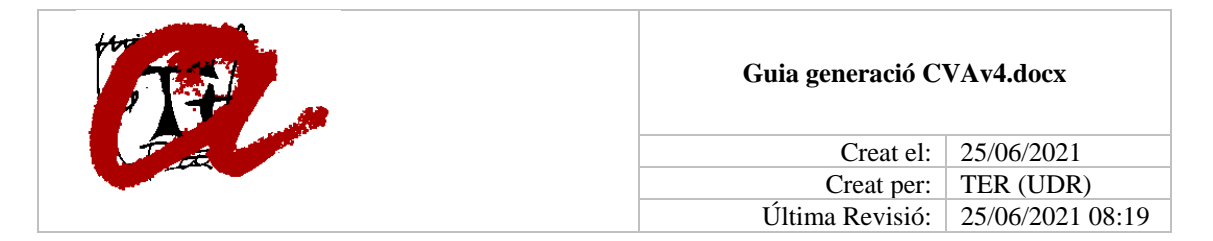

- 2n. Un cop identificat a la llista l'element o elements que volem incloure, el marquem al quadrat de l'esquerra . Es podem marcar d'un en un o tots els de la llista d'un cop.
- 3r. Cliquem al quadre verd de la part superior "Seleccionar CV per als ítems marcats

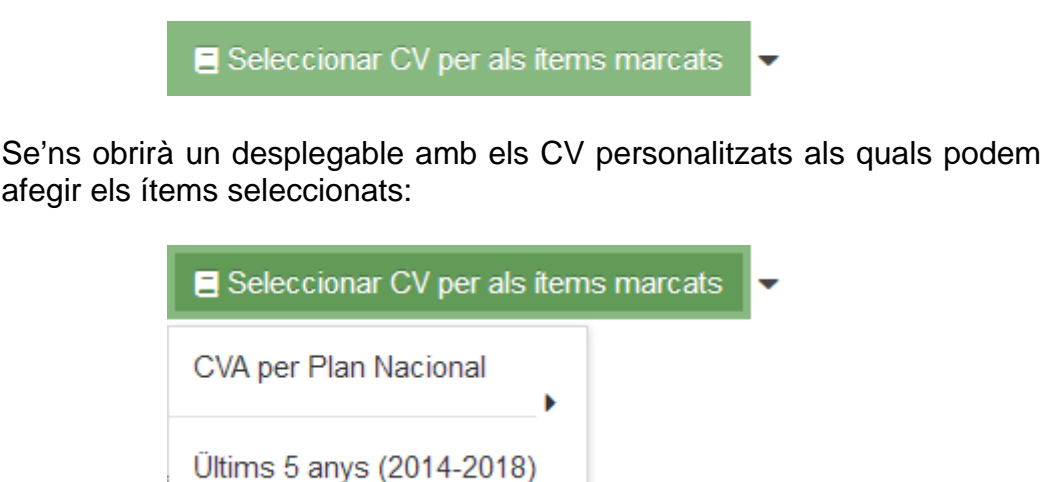

Seguint l'exemple, seleccionarem "CVA per Plan Nacional" S'obrirà un altre desplegable on haurem de clicar al botó "Assigna"

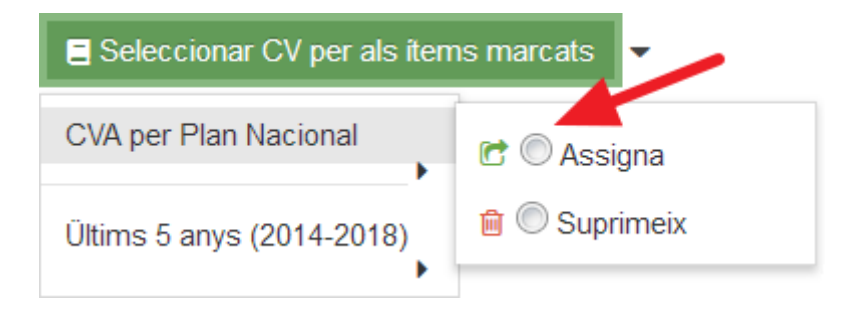

El procediment per eliminar un ítem d'un CV personalitzat és el mateix però a aquest últim pas clicar a "Suprimeix".

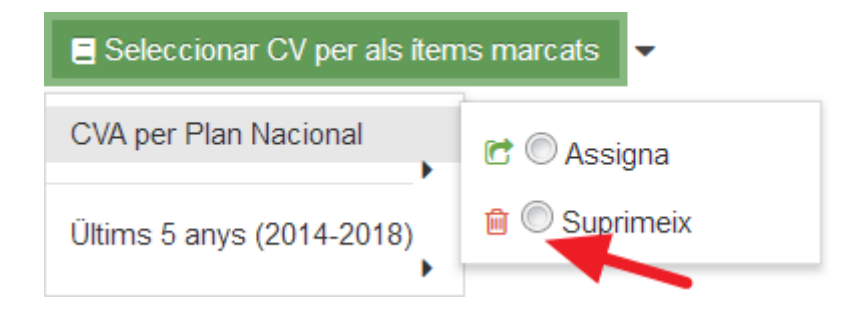

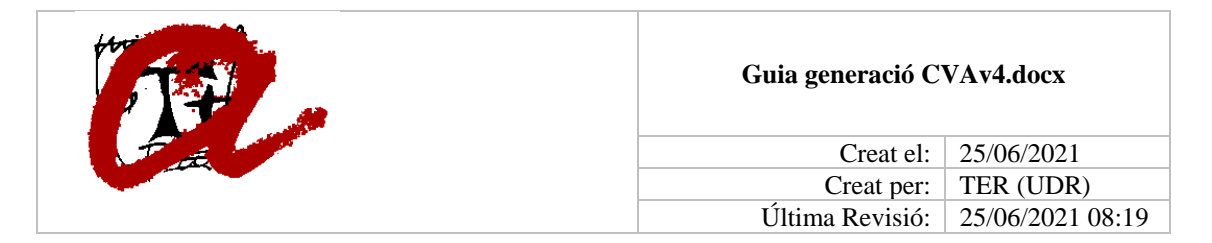

Si s'ha assignat correctament, tornarem al llistat de selecció i veurem que ens sortirà el nom del CV personalitzat a la columna CV.

| Títol 🜲 | id                                              | \$<br>Tipus                                       | \$ | CV                                                                              | \$ | Any       | \$ |
|---------|-------------------------------------------------|---------------------------------------------------|----|---------------------------------------------------------------------------------|----|-----------|----|
| id      | Titulo                                          | Тіро                                              |    | Cvn                                                                             |    | Fecha     |    |
| 5040911 | Viatges i Campanyes Científiques/Arqueològiques | Ajuda, Beca o<br>contracte de<br>Reconegut Presti | gi | Currículum<br>general, Ültims 5<br>anys (2014-2018)<br>CVA per Plan<br>Nacional | ). | 2017-07-1 | 1  |

Un cop tinguem seleccionats els ítems que volem incloure al nostre CV, tornem a la pestanya "Els meus currículums" i cliquem a la icona del "CVA certificat" del CV personalitzat » Inici » inici » CV 1

| Els meus CV                | CV nou     | Assigna elements     |             |
|----------------------------|------------|----------------------|-------------|
|                            |            |                      |             |
|                            |            |                      |             |
| 🖹 Els meus                 | CV         |                      |             |
| Ŷ                          | CV com     | plet                 | 🕅 CVA 🚺 🖾 🕅 |
|                            |            |                      | certificat  |
| dilluns 15 de<br>juliol de | • <u> </u> | VA per Plan Nacional |             |

Quan cliques a la icona del model que es vol generar surt el missatge:

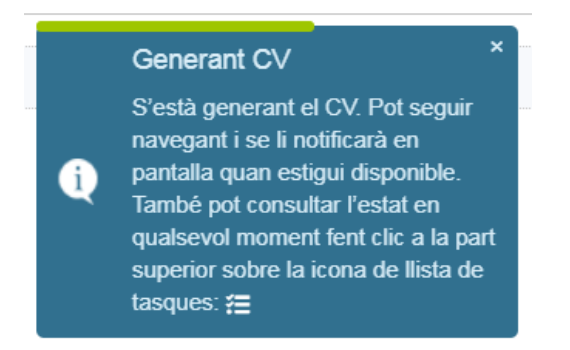

Aquesta finestra es pot tancar sense problemes. Quan acabi el procés sortirà un missatge d'avís

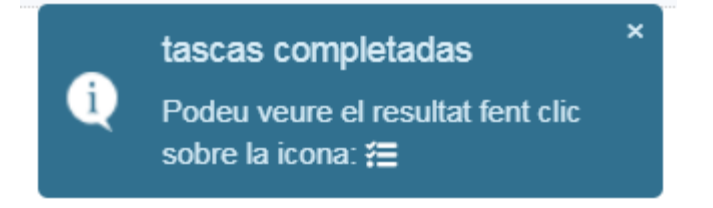

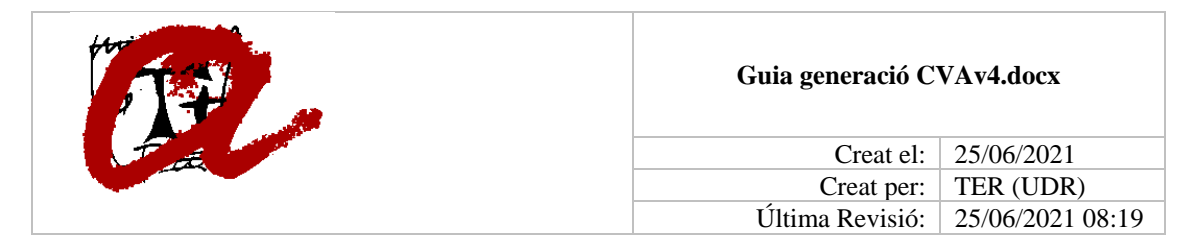

Per descarregar el currículum una vegada generat. S'ha de clicar a la icona del llistat de tasques on es troba el document.

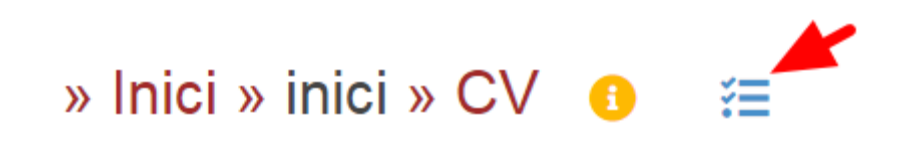

Si el CVA generat conté la marca d'aigua, vol dir que excedeix la mida que requereix la convocatòria i caldrà eliminar algun element de la selecció.

Per a qualsevol consulta, no dubteu en posar-vos en contacte amb nosaltres mitjançant correu electrònic (iris@urv.cat) o via telefònica (977 55 88 32).